## 2画面表示にする

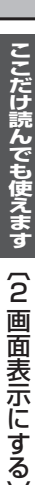

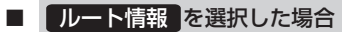

- :ルート探索をしてルート案内に従って走行して いるとき、道路名称、曲がるべき方向/距離な どを表示します。
- お知らせ ルート情報は、ルート案内時とシミュレーション走行時に表示できます。ルート情報は、ルート案内設定からでも表示させることができます。 [ア][ルート情報を表示する/しないの設定をする]] F-14

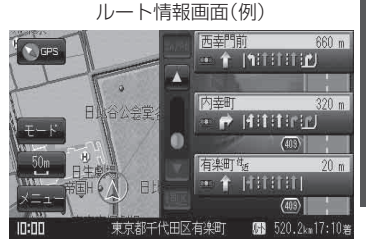

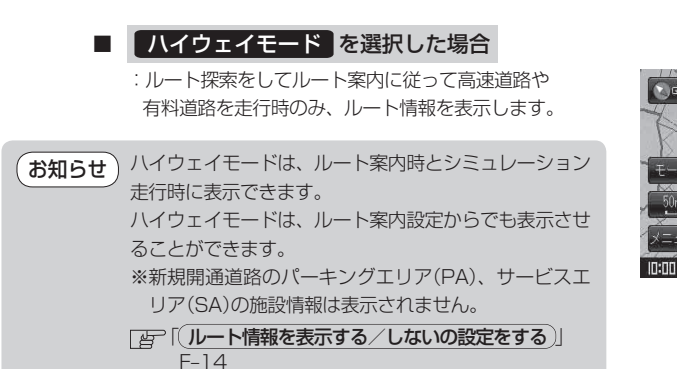

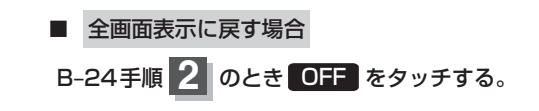

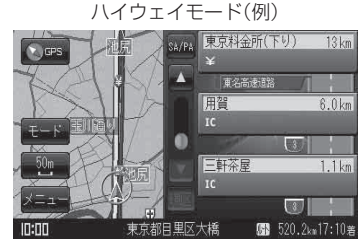